# 排除E1 PRI故障

### 目錄

| <u>簡介</u>            |
|----------------------|
| <u>必要條件</u>          |
|                      |
| <u>採用元件</u>          |
| <u>慣例</u>            |
| <u>背景資訊</u>          |
| 使用show isdn status命令 |
| 使用debug q921命令       |
| 相關資訊                 |
|                      |

# 簡介

本文檔介紹如何對E1 PRI進行故障排除。

必要條件

需求

本文件沒有特定需求。

採用元件

本檔案中的資訊是根據以下軟體和硬體版本而定。

• Cisco IOS®軟體版本12.0

本文中的資訊是根據特定實驗室環境內的裝置所建立。文中使用到的所有裝置皆從已清除(預設))的組態來啟動。如果您的網路運作中,請確保您瞭解任何指令可能造成的影響。

### 慣例

有關文檔規則的詳細資訊,請參閱。

### 背景資訊

在排除主速率介面(PRI)故障時,確保E1在兩端正常運行。如果第1層問題已得到解決,請查詢第 2層和第3層的問題。使用show controller e1命令驗證線路配置是否與遠端配置相匹配。確保成幀、 線路編碼和時鐘源配置正確。請參照和檔案以取得更多資訊。請連絡您的服務供應商以取得正確的 設定。

# 使用show isdn status命令

show isdn status命令顯示所有ISDN介面的彙總。它也會顯示第1層、第2層和第3層的狀態。完成下 列步驟以檢查圖層的狀態:

1. 檢驗第1層是否處於活動狀態。除非E1處於關閉狀態,否則第1層的狀態必須始終為ACTIVE。

如果show isdn status命令輸出指示第1層狀態為DEACTIVATED,則E1線路的物理連線存在 問題。如果線路為管理性關閉,請使用no shutdown命令重新啟動介面。

2. 確保第2層處於MULTIPLE\_FRAME\_ESTABLISHED狀態。這是第2層所需的狀態,表示正在 交換第2層幀並且已完成第2層初始化。

如果第2層不處於MULTIPLE\_FRAME\_ESTABLISHED狀態,請使用 show controller e1 EXEC命令診斷問題。有關詳細資訊,請參閱E1警報故障排除文檔。

由於 show isdn status命令顯示當前狀態的彙總,因此,儘管指示 MULTIPLE\_FRAME\_ESTABLISHED狀態,但第2層可能正在上下反彈。請使用debug isdn q921命令驗證第2層是否穩定。

下面是show isdn status輸出的示例:

```
<#root>
bru-nas-03#
show isdn status
Global ISDN Switchtype = primary-net5
ISDN
Serial0:15
interface
        dsl 0, interface ISDN Switchtype = primary-net5
    Layer 1 Status:
ACTIVE
    Layer 2 Status:
       TEI = 0, Ces = 1, SAPI = 0,
State = MULTIPLE_FRAME_ESTABLISHED
    Layer 3 Status:
        5 Active Layer 3 Call(s)
    Activated dsl 0 CCBs = 5
        CCB:callid=7D5, sapi=0, ces=0, B-chan=9, calltype=DATA
        CCB:callid=7D6, sapi=0, ces=0, B-chan=10, calltype=DATA
        CCB:callid=7DA, sapi=0, ces=0, B-chan=11, calltype=DATA
        CCB:callid=7DE, sapi=0, ces=0, B-chan=1, calltype=DATA
        CCB:callid=7DF, sapi=0, ces=0, B-chan=2, calltype=DATA
    The Free Channel Mask: 0xFFFF78FC
ISDN
Serial1:15
```

interface
 dsl 1, interface ISDN Switchtype = primary-net5
 Layer 1 Status:

#### ACTIVE

Layer 2 Status: TEI = 0, Ces = 1, SAPI = 0, State = TEI\_ASSIGNED Layer 3 Status: 0 Active Layer 3 Call(s) Activated dsl 1 CCBs = 0 The Free Channel Mask: 0xFFFF7FFF Total Allocated ISDN CCBs = 5

請注意,E1 0(其D通道為Serial 0:15)的第1層為ACTIVE,第2層為 MULTIPLE\_FRAME\_ESTABLISHED,表明信令通道功能正常,正在與Telco交換機交換第 2層幀。E1 1的D通道(串列1:15)啟用第1層,但第2層是TEI\_ASSIGNED。這表示PRI未與 交換器交換第2層訊框。使用show controller e1 x指令排除故障。有關詳細資訊,請參閱流程 圖。

## 使用debug q921命令

debug isdn q921命令顯示了發生在D通道上路由器的資料鏈路層(第2層)接入過程。

使用logging console或terminal monitor 命令確保您已配置為檢視調試消息。

注意:在生產環境中使用show logging命令驗證控制檯日誌記錄是否處於停用狀態。如果啟用了日 誌記錄,當控制檯埠因日誌消息而過載時,訪問伺服器可能會間歇性停止工作。輸入no logging console命令以停用日誌記錄。

注意:如果debug isdn q921已打開,但您未收到任何debug輸出,請進行呼叫或重置控制器以獲取 debug輸出。

完成以下步驟,以確保資料鏈路層接入過程發生在D通道上的路由器:

 透過在debug輸出中查詢消息驗證第2層是否穩定。如果線路上下跳動,則可能會顯示如下所 示的輸出:

Mar 20 10:06:07.882: %ISDN-6-LAYER2DOWN: Layer 2 for Interface Se0:15, TEI 0 changed to down Mar 20 10:06:09.882: %LINK-3-UPDOWN: Interface Serial0:15, changed state to down Mar 20 10:06:21.274: %DSX1-6-CLOCK\_CHANGE: Controller 0 clock is now selected as clock source Mar 20 10:06:21.702: %ISDN-6-LAYER2UP: Layer 2 for Interface Se0:15, TEI 0 changed to up Mar 20 10:06:22.494: %CONTROLLER-5-UPDOWN: Controller E1 0, changed state to up Mar 20 10:06:24.494: %LINK-3-UPDOWN: Interface Serial0:15, changed state to up 如果第2層似乎不穩定,請參閱文檔。

2. 驗證只有服務存取點辨識碼(SAPI)訊息出現在傳輸(TX)和接收(RX)兩端。舉例來說:

Mar 20 10:06:52.505: ISDN Se0:15: TX -> RRf sapi = 0 tei = 0 nr = 0 Mar 20 10:06:52.505: ISDN Se0:15: RX <- RRf sapi = 0 tei = 0 NR = 0 Mar 20 10:07:22.505: ISDN Se0:15: TX -> RRp sapi = 0 tei = 0 NR = 0 Mar 20 10:07:22.509: ISDN Se0:15: RX <- RRp sapi = 0 tei = 0 NR = 0 Mar 20 10:07:22.509: ISDN Se0:15: TX -> RRf sapi = 0 tei = 0 NR = 0 Mar 20 10:07:22.509: ISDN Se0:15: TX -> RRf sapi = 0 tei = 0 NR = 0 Mar 20 10:07:22.509: ISDN Se0:15: RX <- RRf sapi = 0 tei = 0 NR = 0

3. 確認未顯示非同步平衡模式延伸(SABME)訊息。這些消息表明第2層正在嘗試重新初始化。當 傳送輪詢要求(RRp)且沒有來自交換器(RRf)的回應時,通常會顯示訊息,反之亦然。下面是 SABME消息的示例:

Mar 20 10:06:21.702: ISDN Se0:15: RX <- SABMEp sapi = 0 tei = 0 Mar 20 10:06:22.494: ISDN Se0:15: TX -> SABMEp sapi = 0 tei = 0

如果出現SABME消息,請完成以下步驟:

- a. 使用show running-config指令保證正確地配置isdn switch-type和pri-group timeslots。請 連絡您的服務供應商以取得正確的值。
- b. 要更改isdn switch-type和pri-group 設定,請輸入以下命令:

```
<#root>
bru-nas-03#
configure terminal
bru-nas-03(config)#
isdn switch-type primary-net5
bru-nas-03(config)#
controller e1 0
bru-nas-03(config-controlle)#
```

如果D通道未啟動,請使用no shutdown命令將其啟動。舉例來說:

### <#root>

```
bru-nas-03(config)#
interface serial 0:15
bru-nas-03(config-if)#
no shutdown
```

5. 確保封裝為PPP。否則,請使用encapsulation ppp命令設定封裝。舉例來說:

```
<#root>
bru-nas-03(config-if)#
```

encapsulation ppp

6. 確保介面處於環回模式。只能為測試目的設定環回。使用no loopback命令刪除環回。舉例來 說:

### <#root>

```
bru-nas-03(config-if)#
no loopback
```

7. 重新通電路由器。

如果問題仍然存在,請與您的服務提供商或思科技術支援中心(TAC)聯絡。

# 相關資訊

• Cisco技術支援與下載

### 關於此翻譯

思科已使用電腦和人工技術翻譯本文件,讓全世界的使用者能夠以自己的語言理解支援內容。請注 意,即使是最佳機器翻譯,也不如專業譯者翻譯的內容準確。Cisco Systems, Inc. 對這些翻譯的準 確度概不負責,並建議一律查看原始英文文件(提供連結)。